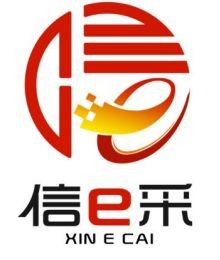

# 信e采一"全流程"网上电子开评标 投标人操作手册

### 安徽安天利信工程管理股份有限公司

杭州品茗信息技术有限公司 联合开发

2020版

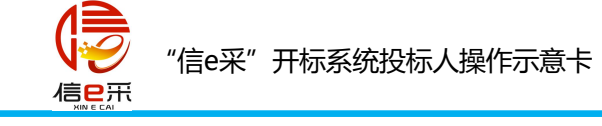

## 一、登录信e采招标采购电子交易平台

注: 平台登录网址: <u>https://suite.ahbidding.com</u>

| 信 е 采 招标采购电子交易平台  | 服务热线: 0551-63735952 |
|-------------------|---------------------|
|                   |                     |
| 招标采购电子交易平台        | 系统登录 锁登录            |
| 4.5全新版本 全新升级      | 名 用户名               |
| 每一次改变,只为您更好的体验    |                     |
| 登录"信e采"电子交易平<br>台 | 忘記密码? 点此找回<br>登录    |
|                   | 没有账号?免费注册           |
|                   |                     |

分辨率1024\*768以上 | 浏览器ie8及以上 | 插件下载

版权所有:安徽安天利信工程管理股份有限公司、安徽省技术进出口股份有限公司 | 技术支持:杭州品茗信息技术有限公司

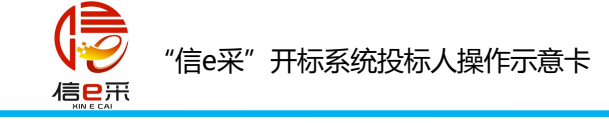

## 二、下载招标文件,报名缴费

| �│ 🏲 信e                                         | 采招标     | 采购         | 电子交    | 易平台       |                |                             | 1、选择                         | ¥交易系统                        | 你好! │ ≓ 角色  | 切换 |
|-------------------------------------------------|---------|------------|--------|-----------|----------------|-----------------------------|------------------------------|------------------------------|-------------|----|
| 骨 首页                                            | (       | ? 当        | 前位置: 招 | 四标公告      |                |                             |                              |                              | ■招标人        | ٦  |
| 嶜 投标邀请                                          |         |            | 操作     | 状态        | 招标项目编号         | 招标项目名称                      | 标段编号                         | 标段名称                         |             | ĸ  |
| ● 招标预公告                                         | 1       |            | ۲      | 已发布       | 19AT0130904150 | 中科大附一院 (安徽省立医院) 铂铬合金可降解涂层依约 | 19AT0130904150-01            | <sup>中科大附一院(安徽省立医院)铂</sup>   | 用巴切<br>"投标人 |    |
| • 招标采购公告                                        |         |            |        | 已发布       | 19AT0335004153 | 安徽省省直住房公积金、网站托管服务项目         | 19AT0335004153-01            | 安徽省省直住房公积金管理分中心 /采购人         | 、"角色        | 20 |
| <ul> <li>资格预审公告</li> </ul>                      | 3、<br>次 | . ビ<br>+女ヌ | 野谷     |           | 深购公告、          |                             | 要 10133504122-01             | 中科大附一院 (安徽省立医院) 腹水超滤浓缩回输系统比  | 比选          | 20 |
| ● 投标邀请书                                         | 页       | 行了         | 则甲乙    | 、中一7<br>占 | 、源公示 ア         |                             | 70133504128-01               | 中科大附一院(安徽省立医院)特定蛋白试剂比选采购信    | 比选          | 20 |
|                                                 | 5       |            | ۲      | 已发布       | 19AT0133504131 | 中科大附一院 (安徽省立医院) 电磁炉等后勤物资比选习 | 19AT0133504131-01            | 中科大附一院 (安徽省立医院) 电磁炉等后勤物资比选习  | 比选          | 20 |
| <ul> <li>▲ (分格) (利用)</li> <li>▲ (分析)</li> </ul> | 6       |            | ۲      | 已发布       | 19AT0133504142 | 中科大附一院 (安徽省立医院) 三腔中心静脉导管包比炎 | 19AT0133504142-01            | 中科大附一院 (安徽省立医院) 三腔中心静脉导管包比炎  | 比选          | 20 |
| ▲ 投标                                            | 7       |            | ۲      | 已发布       | 19AT0133504126 | 中科大附一院(安徽省立医院)采购生化试剂一批项目    | 19AT0133504126-01            | 中科大附一院(安徽省立医院)采购生化试剂一批项目     | 公开招标        | 20 |
| ▶ 定标                                            | 8       |            | ۲      | 已发布       | 19AT0133504127 | 中科大附一院(安徽省立医院)采购21三体检测试剂盒1  | 19AT0133504127-01            | 中科大附一院 (安徽省立医院) 采购21三体检测试剂盒1 | 公开招标        | 20 |
| ¥ 费用管理                                          | 9       |            | ۲      | 已发布       | 19AT0335004144 | 蚌埠医学院第二附属医院采购医疗设备(第二十一批)    | 19AT0335004144-05,19AT033500 | 蚌埠医学院第二附属医院采购医疗设备(第二十一批)食    | 公开招标        | 20 |
|                                                 | 10      | b □        | ۲      | 已发布       | 19AT0223004138 | 淮南矿业 (集团) 有限责任公司顾北永磁电动滚筒项目  | 19AT0223004138-01            | 淮南矿业 (集团) 有限责任公司顾北永磁电动滚筒项目   | 公开招标        | 20 |
|                                                 | 11      | 1          | ۲      | 已发布       | 19AT0309504134 | 安徽省民政厅《安徽省标准地名志》编纂及地名管理服务   | 19AT0309504134-02,19AT030950 | 安徽省民政厅 第2包:地名管理服务调查研究,安徽省民政  | 竞争性磋商       | 20 |
|                                                 |         |            |        |           |                |                             |                              |                              |             |    |
|                                                 |         |            |        |           |                |                             | <                            |                              |             |    |

🔒 🛃 18:27

11 ✔ 14 4 第1 共311页 ▶ 月 0

<<收缩侧边栏

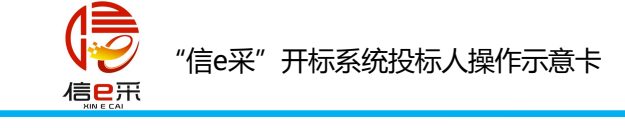

## 若出现以下图示情况,说明招标文件尚未发布,请等待代理发布后再下载

| 🂫 🔶 信e采招 | 标采购电子交易  | 易平台         |                     |                                  |               | 交易系统 ▼                                   | [授] <b>合肥二建,你好!</b><br><sup>陈明超</sup> |
|----------|----------|-------------|---------------------|----------------------------------|---------------|------------------------------------------|---------------------------------------|
| 骨 首页     | 当前位置: 招标 | 示采购公告       | 与信息                 |                                  |               |                                          |                                       |
|          |          | 公告内         | 容                   |                                  |               | 公告内容                                     |                                       |
| ¥费用管理    |          | 测试项目        | 3                   | 杭州品茗测试项目招标公告                     | Carton Carton | 招标文件下<br>招标文件下载 </</th <th>載<br/>记录</th> | 載<br>记录                               |
|          |          | 招标文         | 件下载                 |                                  |               |                                          |                                       |
|          |          | <b>■</b> •∄ | 注意:简化投标流程,已去掉【确认投标】 | 动作,后续投标流程不变。                     |               |                                          |                                       |
|          |          | 序号          | 标段(包)               | 文件下载                             |               |                                          |                                       |
|          |          | 1           | 杭州品茗测试项目            | 招标代理还未发布招标文件,暂时无法下载!如有疑问请联系招标代理! |               |                                          |                                       |
|          |          | 招标文         | 件下载记录               |                                  |               |                                          |                                       |
|          |          | 序号          | 标段(包)               | 下载时间                             |               |                                          |                                       |

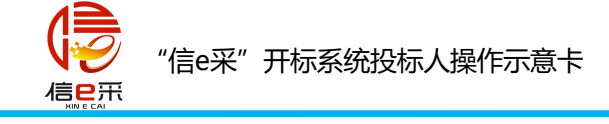

| 🂫   🔶 信e采招 | 标采购  | 电子交         | 易平台                    |                                         |      | 交易系统 ▼ │ [2] 安徽工程, 你好!<br>安徽工程 |
|------------|------|-------------|------------------------|-----------------------------------------|------|--------------------------------|
| 骨 首页       | 🔋 当前 | 前位置: 项      | 页目信息                   | ^                                       |      |                                |
| 嶜 投标邀请     |      | 公古内         | Ĥ                      |                                         |      | 公告内容                           |
| ● 招标预公告    |      |             |                        | zyj测试工程项目(后审公开单标段)(zyj测试工程项目-01 ) 的招标公告 |      | 招标文件下载                         |
| ■ 招标采购公告   |      | 222222      | 22222222222222222      |                                         | (in) | ▲招标文件下载记录                      |
| ● 资格预审公告   |      |             |                        |                                         | 已发布  |                                |
| ● 投标邀请书    |      |             |                        |                                         |      | ◆返回                            |
| 🔒 资格预审     |      |             |                        |                                         | ſ    |                                |
| ▶ 发标       |      | 招标文         | 件下载                    |                                         |      |                                |
| ▲ 投标       |      | <b>■</b> •1 | <b>E意:简化投标流程,已去掉【碎</b> | <b>认投标】动作,后续投标流程不变。</b>                 | l    | 17                             |
| ▶ 定标       |      | 序号          | 标段(包)                  | 文件下载                                    |      |                                |
| ¥ 费用管理     |      |             |                        | 图纸:                                     |      |                                |
|            |      | 1           | zyj测试工程项目-01           | 电子招标文件pdf:GBT 4754-2017《国民经济行业分类》.pdf   |      | *                              |
|            |      |             |                        | 电子招标文件:                                 |      |                                |
|            |      | 招标文         | 件下载记录                  |                                         |      |                                |
|            |      | 序号          | 标段(包)                  | 下载时间                                    |      | ~                              |
| <<收缩侧边栏    | ▲ 首页 | 招标采         | 购公告 * 修改招标公告 *         |                                         |      | <b>A ≠ ±</b> 00:30             |

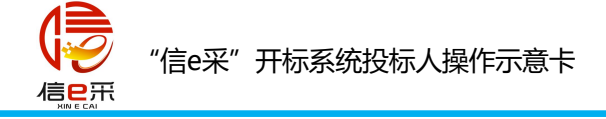

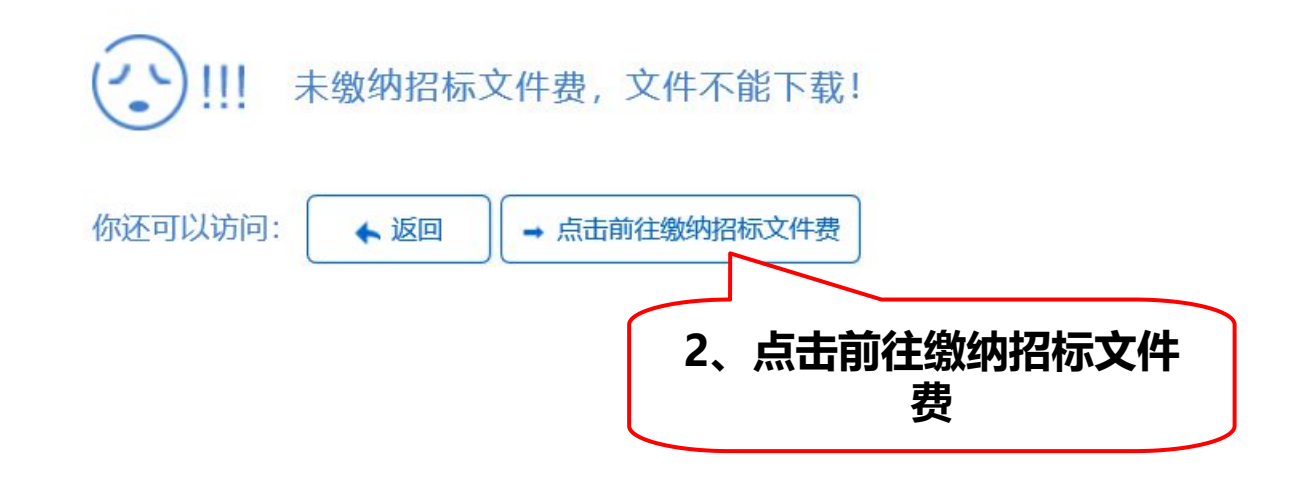

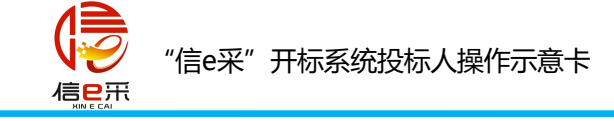

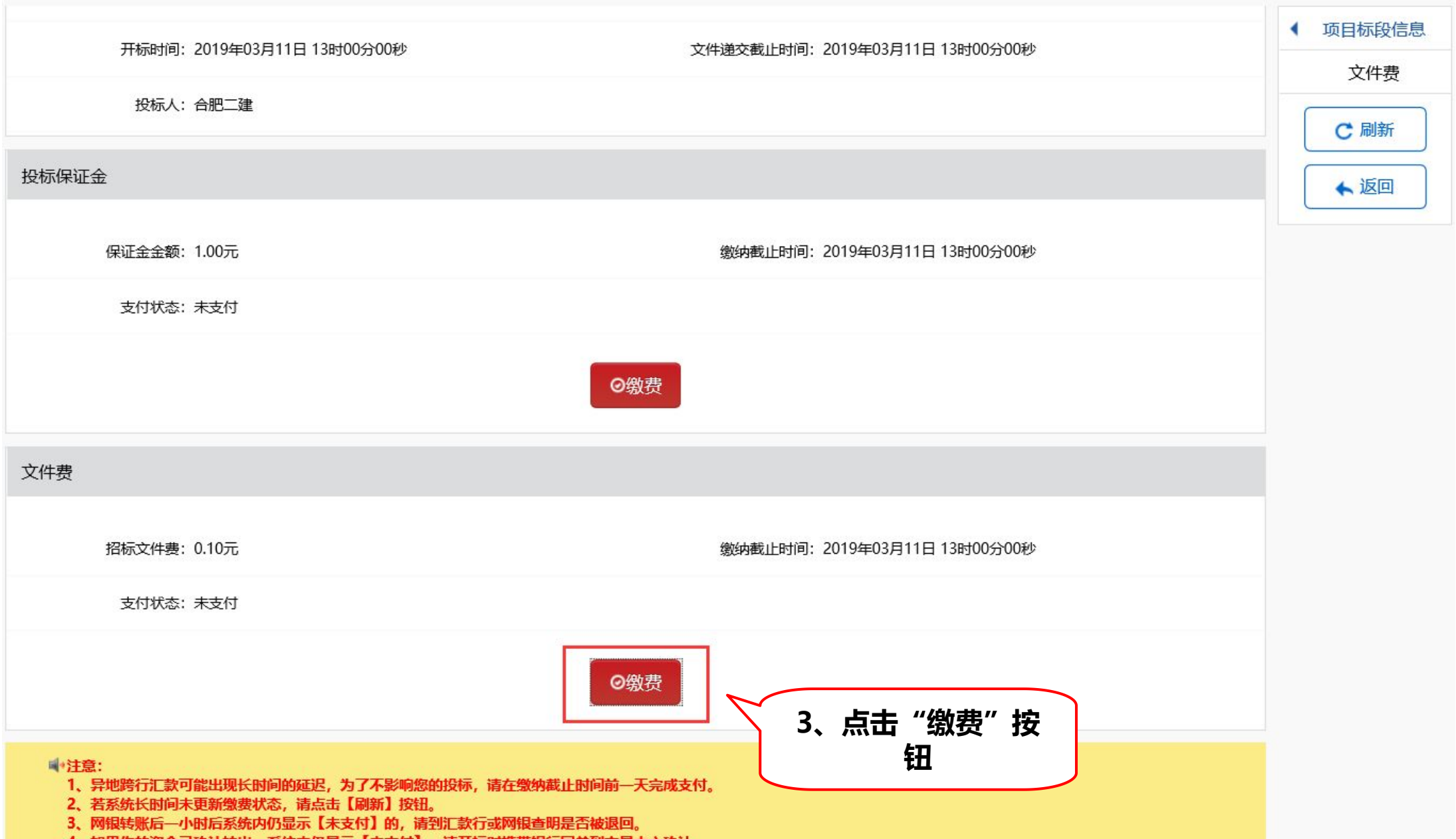

4、如果你的资金已确认转出,系统内仍显示【未支付】,请开标时携带银行回单到交易中心确认。

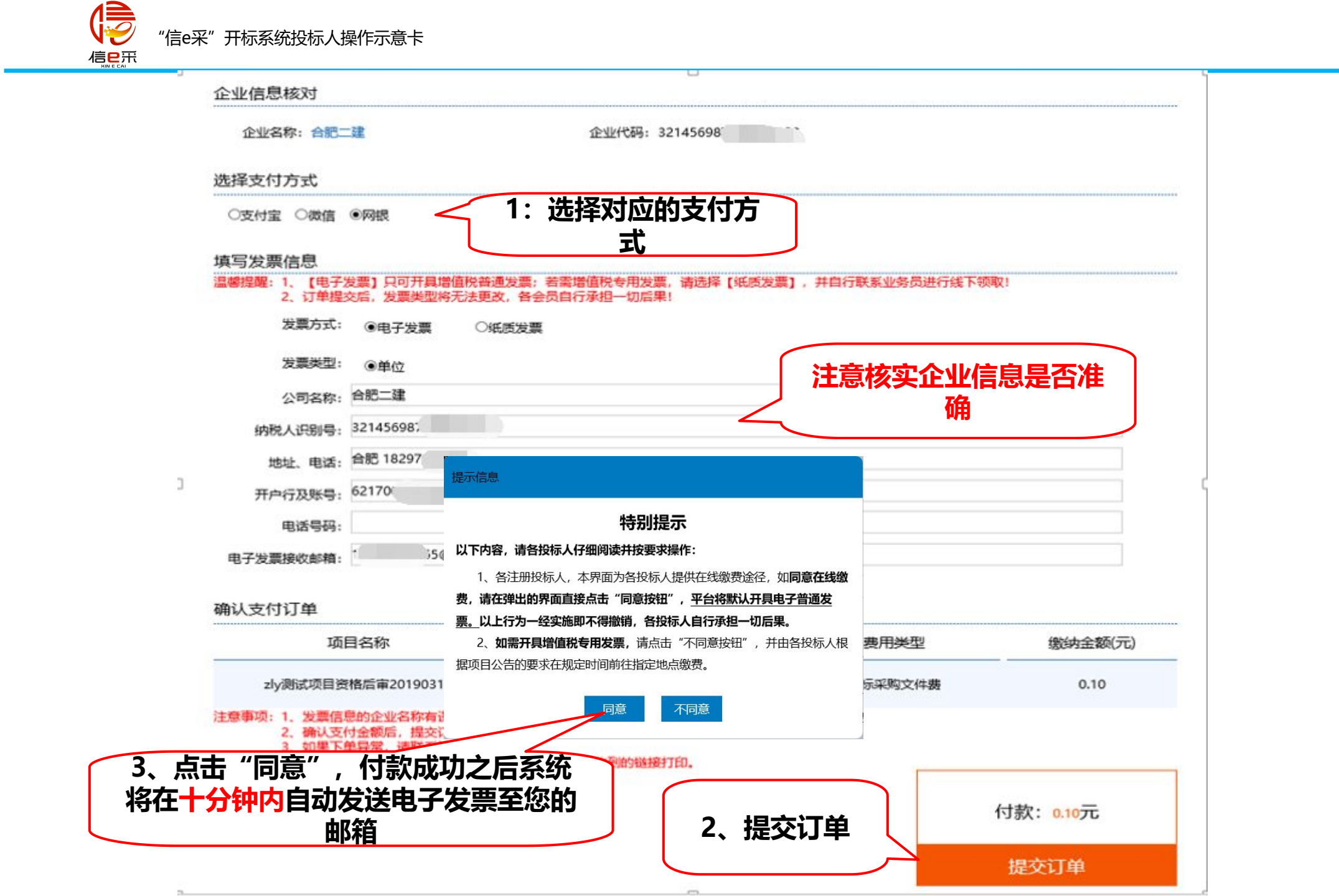

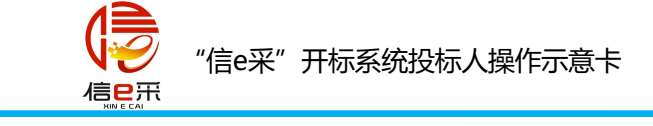

## 此为支付宝、微信扫码支付界面:

| 支付宝支付 详情                                            | 应付: <b>0.10</b> 元 | 微信支付 详情                                                     | 应付: 0.10元 |
|-----------------------------------------------------|-------------------|-------------------------------------------------------------|-----------|
|                                                     |                   |                                                             |           |
| ↓ 请使用支付宝扫码<br>二维码以完成支付 请注意! 生成的二维码在30分钟后失效,请尽快完成扫码! |                   | <b>↓</b> 请使用微信扫码<br>二维码以完成支付<br>请注意!生成的二维码在30分钟后失效,请尽快完成扫码! |           |

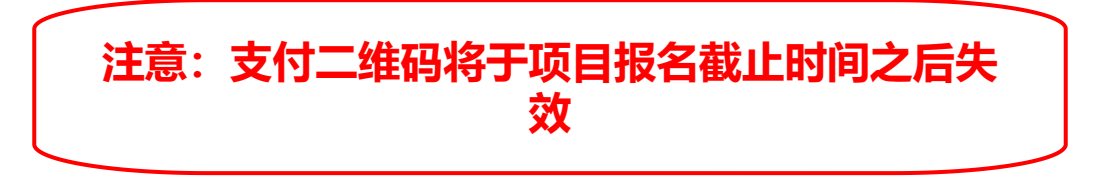

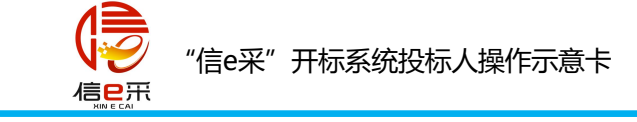

## 此为通联支付,网上银行付款界面

#### 福联支付

7x24小时客服热线: 95156 | 简体中文 | 繁體中文 | English

商品信息 订单信息来源: 安徽安天利信工程管理股份有限公司

| 订单日期                       | 订单号                                              | 商品名                   | 各称           | 商品数量                | 付款方 应付金额                 |
|----------------------------|--------------------------------------------------|-----------------------|--------------|---------------------|--------------------------|
| 2019-03-11 12:36:05        | 201903111236056703010156140                      | 048390 招标采购           | 文件费          | 1                   | 0.10 元                   |
|                            |                                                  |                       |              |                     |                          |
| 付款信息 个人网银                  | 企业网银                                             |                       |              |                     |                          |
|                            |                                                  |                       |              | ++/+                |                          |
| <b>步骤1、</b> 頃选择银灯卡种尖!      | (例如:点击银行图标下面的储备卡                                 | 或信用卡) <b>步骤2、</b> 然后, |              | 云又问                 |                          |
| 图 中国工商银行                   | 中国农业银行                                           | O FE 能行               |              | ž.c) <del>ר</del> ו | 通銀行<br>OF COMMANNE ATTOM |
| 储蓄卡信用卡                     | 储蓄卡信用卡                                           | 储蓄卡信用卡                | 储蓄卡信         | 用卡 储蓄卡              | 信用卡                      |
| ▲ 招商銀行                     | が<br>が<br>が<br>が<br>ま<br>役<br>役<br>行<br>SPD BANK | 一中国民生银行               | <b>④</b> 兴业银 | 17 Bank #           | 图光大银行 送积分                |
| 储蓄卡信用卡                     | 储蓄卡信用卡                                           | 储蓄卡信用卡                | 储蓄卡信         | 用卡储蓄卡               | 信用卡                      |
| 中國年度<br>中國年度<br>PINGANBANK | → 上海银行<br>Bank of Shanghai                       | 中信银行                  | € 华夏银行       | 🗄 🛆 🗁               | 发银行ICGB                  |
| 储蓄卡信用卡                     | 储蓄卡信用卡                                           | 储蓄卡                   | 储蓄卡信         | 用卡 储蓄卡              | 信用卡                      |
| · 中国部政结首保行                 | () 枣庄银行                                          |                       |              |                     |                          |
| 储蓄卡信用卡                     | 信用卡                                              |                       |              |                     |                          |

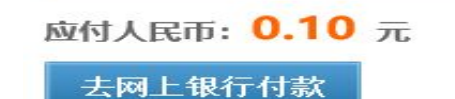

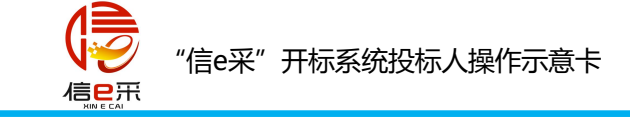

## 缴费完成之后会生成"费用缴纳说明单",请投标人妥善保管

| 项目名称:   zly测试项目资格后审         |  |
|-----------------------------|--|
| 项目编号:   19AT2300            |  |
| 标段名称:   zly测试项目资格后国         |  |
| 标段编号:   19AT230010          |  |
| 费用类型:   招标采购文件费             |  |
| 缴纳单位:   合肥                  |  |
| 缴纳金额:   0.10 元              |  |
| 缴纳时间:   2019-03-11 12:37:07 |  |
| 通联支付交易号:   111906:          |  |
|                             |  |
|                             |  |
|                             |  |
|                             |  |

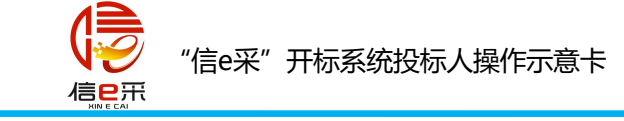

## 返回招标文件下载界面

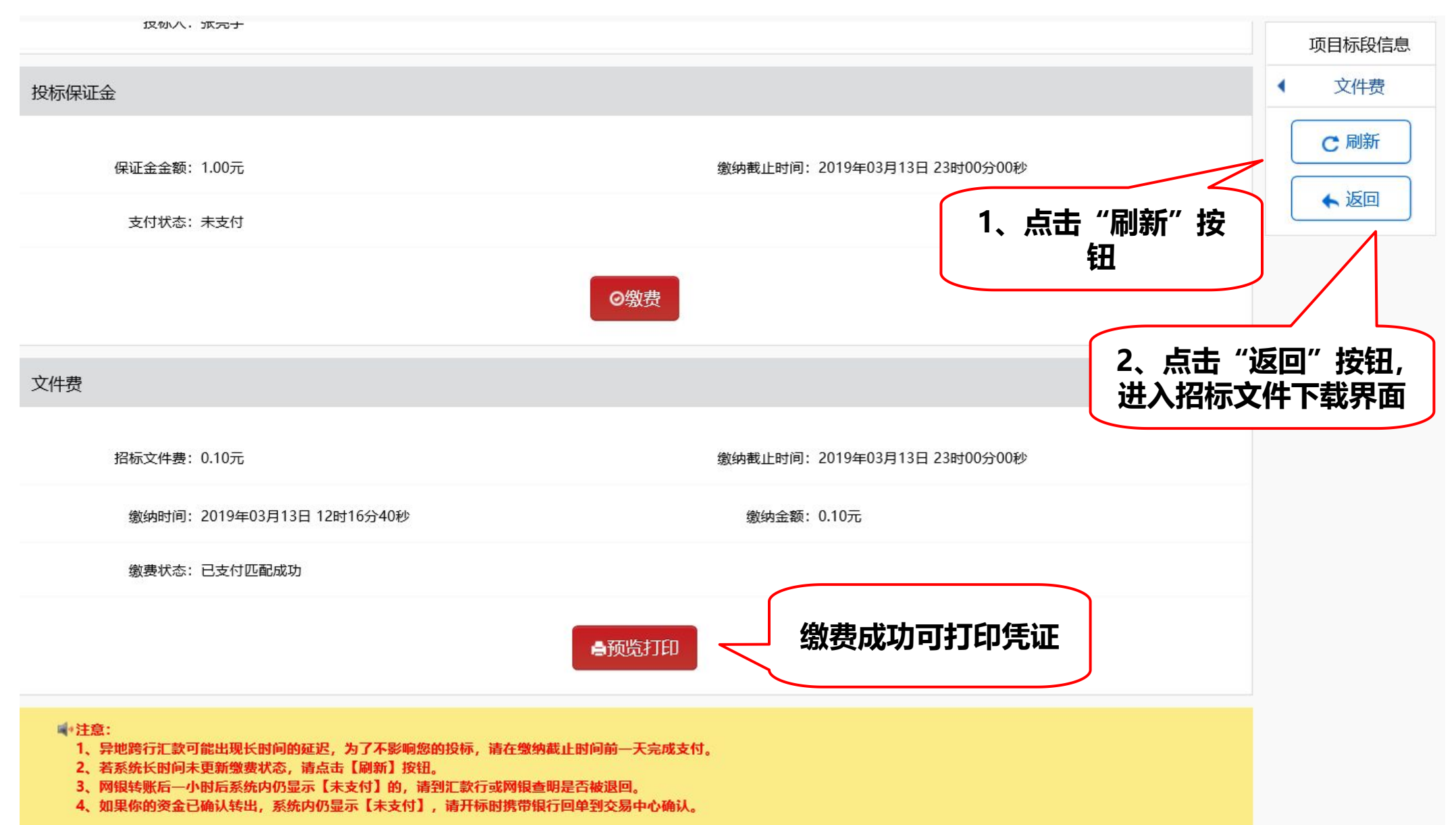

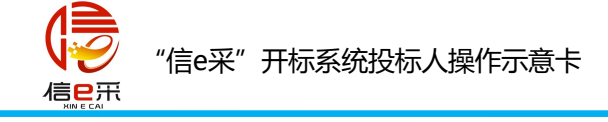

| 🄁   🔶 信e采持 | 21标采购6 | 电子交         | 易平台                                 | 交易系统 ▼   180 安徽工程,你好<br>安徽工程                       | <del>?</del> ! |
|------------|--------|-------------|-------------------------------------|----------------------------------------------------|----------------|
| ▲ 首页       | ◎ 当前   | 位置: 功       | 同信息                                 |                                                    | ^              |
| 嶜 投标邀请     |        | 公古内福        | <del>압</del>                        | 公告内容                                               |                |
| ● 招标预公告    |        |             | zyj测                                | 试工程项目(后审公开单标段)(zyj测试工程项目-01)的招标公告                  |                |
| ■ 招标采购公告   |        | 222222      | 2222222222222222                    | ▲田振文件下載记录                                          |                |
| ● 资格预审公告   |        |             |                                     | EEA                                                |                |
| ● 投标邀请书    |        |             |                                     |                                                    |                |
| 🛃 资格预审     |        |             |                                     |                                                    |                |
| ▶ 发标       |        | 招标又1        | 牛卜乾                                 |                                                    |                |
| ▲ 投标       |        | <b>■</b> •∄ | 1意:简化投标流程,已去掉【确认投标】                 | 动作。后续防滞程不变。<br>1:点击下载招标文                           |                |
| ▶ 定标       |        | 序号          | 标段(包)                               | 文件下载 <b>件</b>                                      |                |
| ¥ 费用管理     |        |             |                                     | 图纸:                                                |                |
|            |        | 1           | zyj测试工程项目-01                        | 电子招标文件pdf:GBT 4754-2017《国民经济行业分类》.pdf              |                |
|            |        |             |                                     | 电子招标文件:                                            |                |
|            |        | 招标文(        | 牛下载记录                               |                                                    |                |
|            |        |             |                                     |                                                    |                |
|            |        | 序号          | 标段(包)                               | 下動间 2: 保仔指标义件                                      | ~              |
| <<收缩侧边栏    |        |             | Martin - Aut                        |                                                    | 30             |
|            | 要打开或   | 成保存系        | 来自 file.ahbidding.com 的 IE <b>汉</b> | <b>览器设置操作.pdf</b> (589 KB)吗? 打开(O) 保存(S) ▼ 取消(C) × |                |

三、递交投标文件

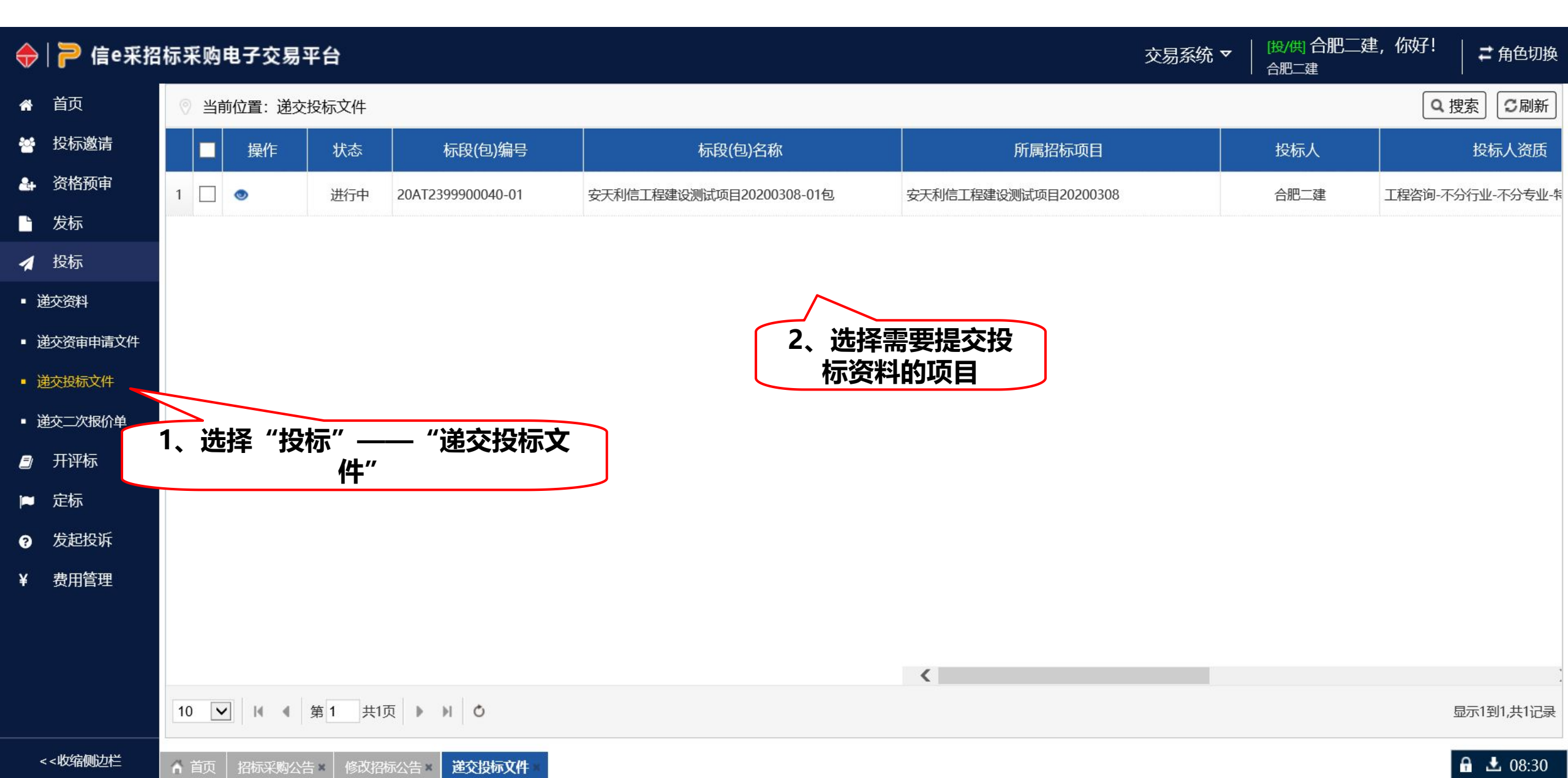

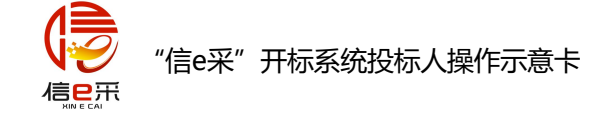

#### (投/供) 合肥二建, 你好! ≓角色切换 交易系统 ▼ 合肥二建 🖌 首页 当前位置: 投标情况详细页面 ~ 😁 投标邀请 投标信息 投标信息 👍 资格预审 附件信息 ▶ 发标 \*标段(包)名称: 20AT2399900040-01安天利信工程建设测试项目20200308-01包 💾 保存 🖌 投标 \*递交截止时间: 2020-03-08 08:52:00 ★投标人: 合肥二建 ▲ 返回 • 递交资料 ★项目负责人: 张三 联合体参与单位: • 递交资审申请文件 \*报价(元): 10000 其他报价(元): • 递交投标文件 • 递交二次报价单 \*工期(天): 30天 ★质量目标: 合肥 🥘 开评标 备注: ▶ 定标 ? 发起投诉 ¥ 费用管理 附件信息 ● 上传我的[.已加密投标文件] 点此上传"pdf格式的投标文 件" ● 上传pdf格式的投标文件

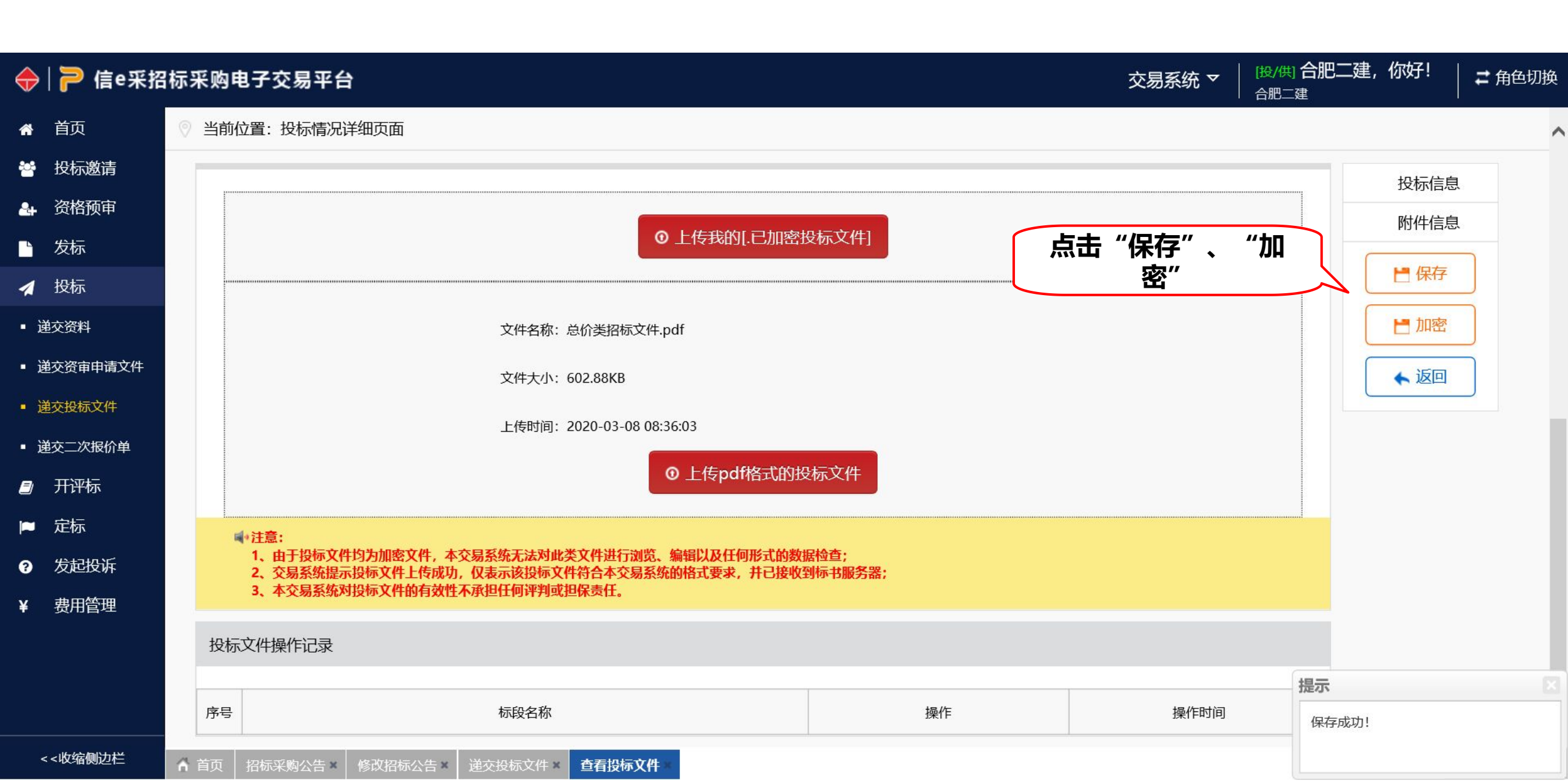

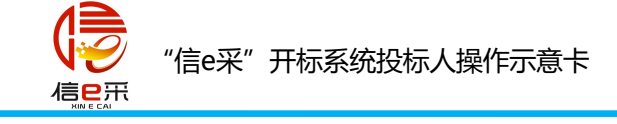

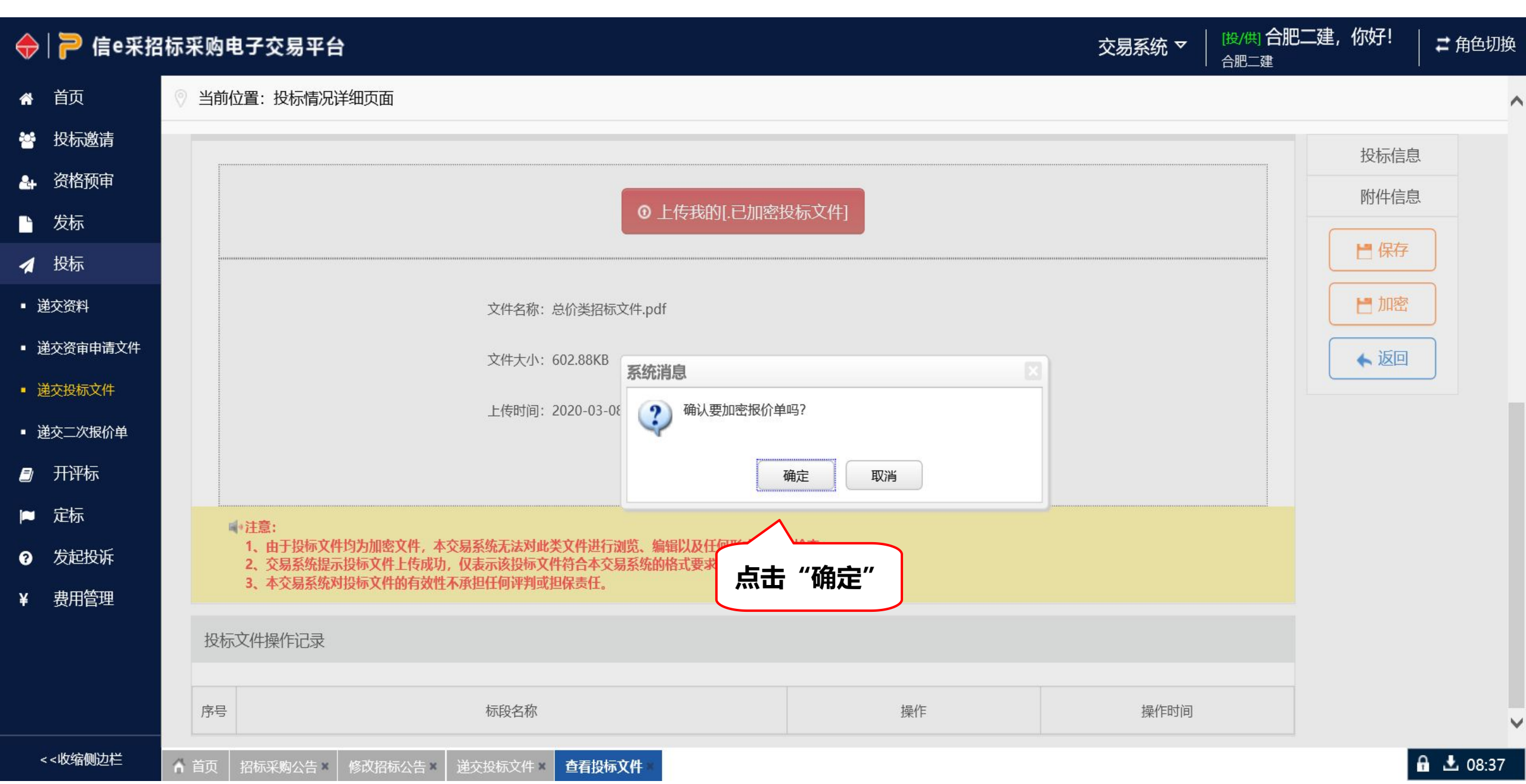

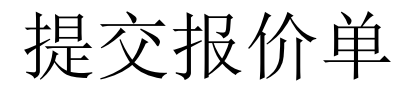

| 0            | │ 🏲 信e采招 | 标采购电子交易平台                                                                                                    | 交易系统 ▼ | [投/供] <b>合肥二建,你好!</b><br>合肥二建 | │ 〓 角色切换  |
|--------------|----------|----------------------------------------------------------------------------------------------------|--------|-------------------------------|-----------|
| ñ            | 首页       | ◎ 当前位置:投标情况详细页面                                                                                              |        |                               | ^         |
| **           | 投标邀请     |                                                                                                    |        | 投标信                           | 息         |
| 2+           | 资格预审     |                                                                                                    |        | 附件信                           |           |
|              | 发标       | 0上传我时,已加密投标又件]                                                                                               |        |                               | Ţ         |
| 1            | 投标       |                                                                                                    |        |                               |           |
| • j          | 递交资料     | 文件名称:总价类招标文件.pdf                                                                                             |        | ▲ 返回                          | 1         |
| • j          | 递交资审申请文件 | 文件大小: 602.88KB 系统消息                                                                                          |        |                               |           |
| 3 <b>-</b> j | 递交投标文件   | 上传时间: 2020-03-08 确认要提交报价单吗?                                                                                  |        |                               |           |
| • j          | 递交二次报价单  |                                                                                                    |        |                               |           |
| 2            | 开评标      | 确定 取消                                                                                                    |        |                               |           |
|              | 定标       | ●注意:<br>1、由于投标文件均为加密文件、本交易系统无法对此类文件讲行浏览、编辑以及任何形式的数据检查:                                                       |        |                               |           |
| 8            | 发起投诉     | <ol> <li>2、交易系统提示投标文件上传成功,仅表示该投标文件符合本交易系统的格式要求,并已接收到标书服务器;</li> <li>3、本交易系统对投标文件的有效性不承担任何评判或担保责任。</li> </ol> |        |                               |           |
| ¥            | 费用管理     |                                                                                                    |        |                               |           |
|              |          | 投标又件操作记录                                                                                                    |        |                               |           |
|              |          | 序号 标段名称 操作                                                                                                   | 操作时间   |                               | ~         |
|              | <<收缩侧边栏  | ★ 首页 招标采购公告 ★ 修改招标公告 ★ 递交投标文件 ★ 查看投标文件 ★                                                                     |        |                               | A 🕹 08:38 |

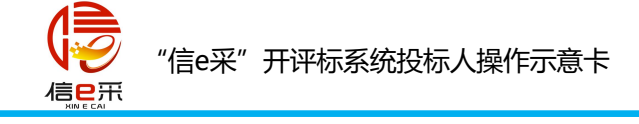

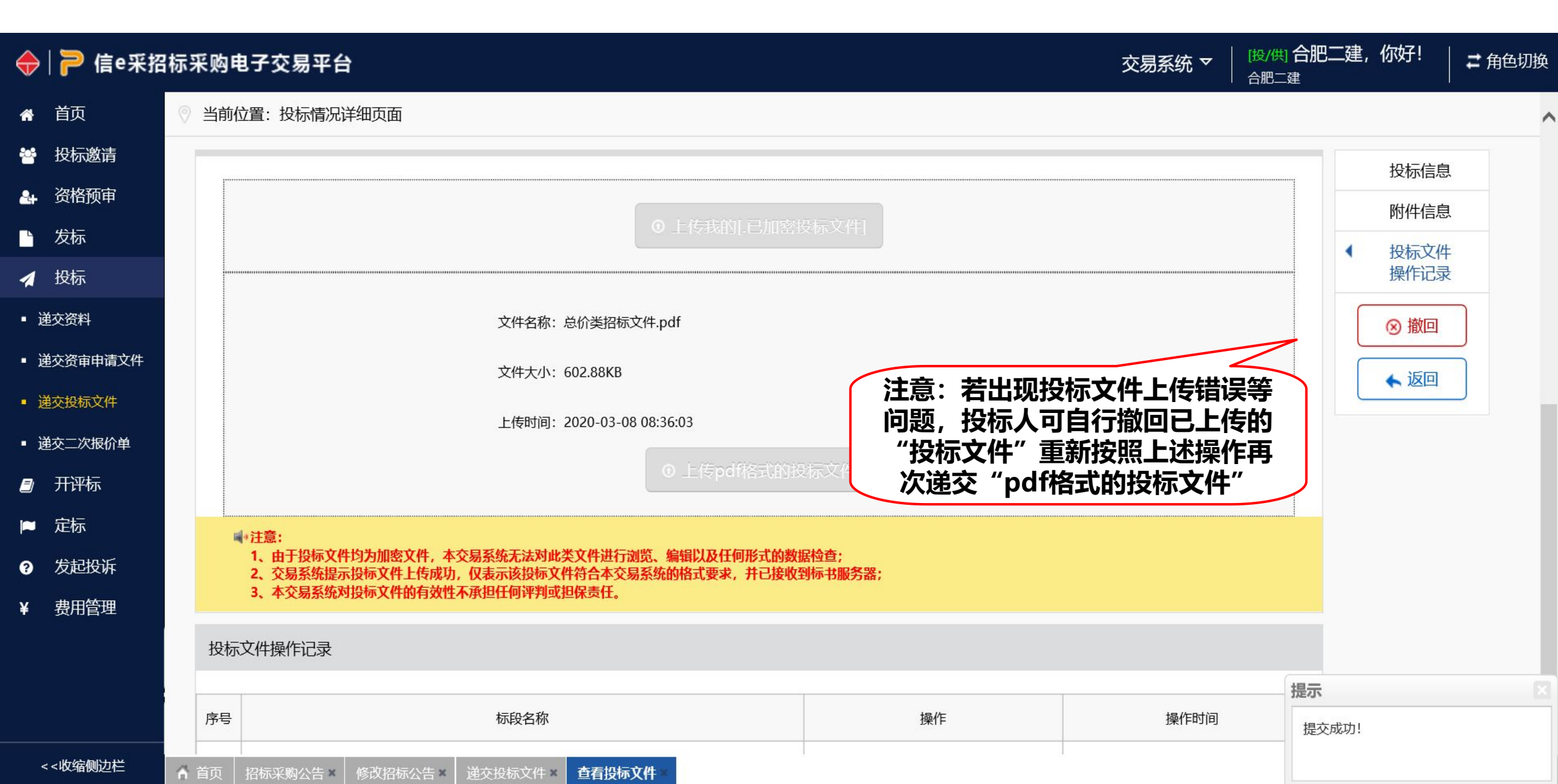

撤回投标文件

| �│ 🏲 信e采招  | 招标采购电子交易平台                                            | 交易系统 マ │ <sup>[投/供]</sup> 安徽工程,你好!<br>─ <sub>安徽工程</sub> |
|------------|-------------------------------------------------------|---------------------------------------------------------|
| 骨 前        | ◎ 当前位置:投标情况详细页面                                       | ^                                                       |
| 😁 投标邀请     | 1文作州古志                                                | 投标信息                                                    |
| 🎒 资格预审     |                                                       | 附件信息                                                    |
| ▶ 发标       | *标段(包)名称: 19A12399905648-10对每年高考时间的修改(第十包)            | 招标文件                                                    |
| ▲ 投标       | *递交截止时间: 2019-11-07 12:00:00 *投标人: 安徽工程               | 操作记录                                                    |
| ■ 递交报名资料   | *要求投标人资质: 其他-其他-其他-高级 *投标人资质: 工程咨询-房屋建筑-工程规划-暂定级 (预乙级 | ⊗ 撤回                                                    |
| ● 递交资审申请文件 | *要求项目经理资质:建造师-矿业工程                                    | ~ 返回                                                    |
| ■ 递交投标文件   | 系统消息                                                  |                                                         |
| ▶ 定标       | 附件信息  ア 是否确认撤回?                                       |                                                         |
| ¥ 费用管理     |                                                       |                                                         |
|            |                                                       |                                                         |
|            | 1、确认是否撤回已上传的"pdf格式的投标文件"                              |                                                         |
|            |                                                       |                                                         |
|            | 文件名称: E4E9230D(安徽工程).已加密投标文件                          |                                                         |
| <<收缩侧边栏    | → 首页 招标采购公告 × 修改招标公告 × 递交投标文件 · 115 G0VD              | <b>a</b> 🕹 10:45                                        |

| �│ <b>ॆ</b> 信e采招                             | 标采 | 肉电子交易   | <b>}平台</b> |                   |                         |                         |      | 交易系统 ▼ │ [授/供] 安徽工程,<br><sub>安徽工程</sub> | 你好!         |
|----------------------------------------------|----|---------|------------|-------------------|-------------------------|-------------------------|------|-----------------------------------------|-------------|
| 骨 首页                                         | 0  | 当前位置: 递 | 交投标文件      |                   |                         |                         |      | Q 搜索 ↓                                  | ♀刷新         |
| 警 投标邀请                                       |    | 操作      | 状态         | 标段(包)编号           | 标段(包)名称                 | 所属招标项目                  | 投标人  | 投标人资质                                   | 确           |
| 🛃 资格预审                                       | 1  |         | 进行中        | 19AT2399905648-10 | 对每年高考时间的修改 (第十包)        | 安徽安天利信全流程测试项目20191105   | 安徽工程 | 工程咨询-房屋建筑-工程规划-暫定级(预乙                   | 级 2019      |
| ▶ 发标                                         | 2  | ] 💿     | 已截止        | 19AT2399905546-01 | 安徽安天利信全流程测试项目2—20191031 | 安徽安天利信全流程测试项目2—20191031 | 安徽工程 | 工程咨询-房屋建筑-工程规划-暫定级(预乙                   | 级 2019      |
|                                              | 3  | ] 💿     | 已截止        | 19AT2399905467-01 | 安徽安天利信全流程测试项目—20191025  | 安徽安天利信全流程测试项目—20191025  | 安徽工程 | 工程咨询-房屋建筑-工程规划-暫定级(预乙                   | 级 2019      |
| <ul> <li>建文报石资料</li> <li>道交资审由请文件</li> </ul> |    |         |            |                   |                         |                         |      |                                         |             |
| ■ 递交投标文件                                     |    |         |            |                   |                         |                         |      |                                         |             |
| ▶ 定标                                         |    |         |            |                   |                         |                         |      |                                         |             |
| ¥ 费用管理                                       |    |         |            |                   |                         |                         |      |                                         |             |
|                                              |    |         |            |                   |                         |                         |      |                                         |             |
|                                              |    |         |            |                   |                         |                         |      |                                         |             |
|                                              |    |         |            |                   |                         |                         |      |                                         |             |
|                                              |    |         |            |                   |                         |                         |      |                                         |             |
|                                              |    |         |            |                   |                         |                         |      |                                         |             |
|                                              |    |         |            |                   |                         |                         |      |                                         |             |
|                                              | 11 | V 14 4  | 第1 共1      | 页 ▶ ▶ ෮           |                         |                         |      | 显示1到                                    | ,<br>3,共3记录 |
| <<收缩删边栏                                      |    |         |            |                   |                         |                         |      |                                         | 10.40       |

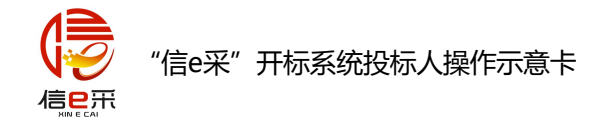

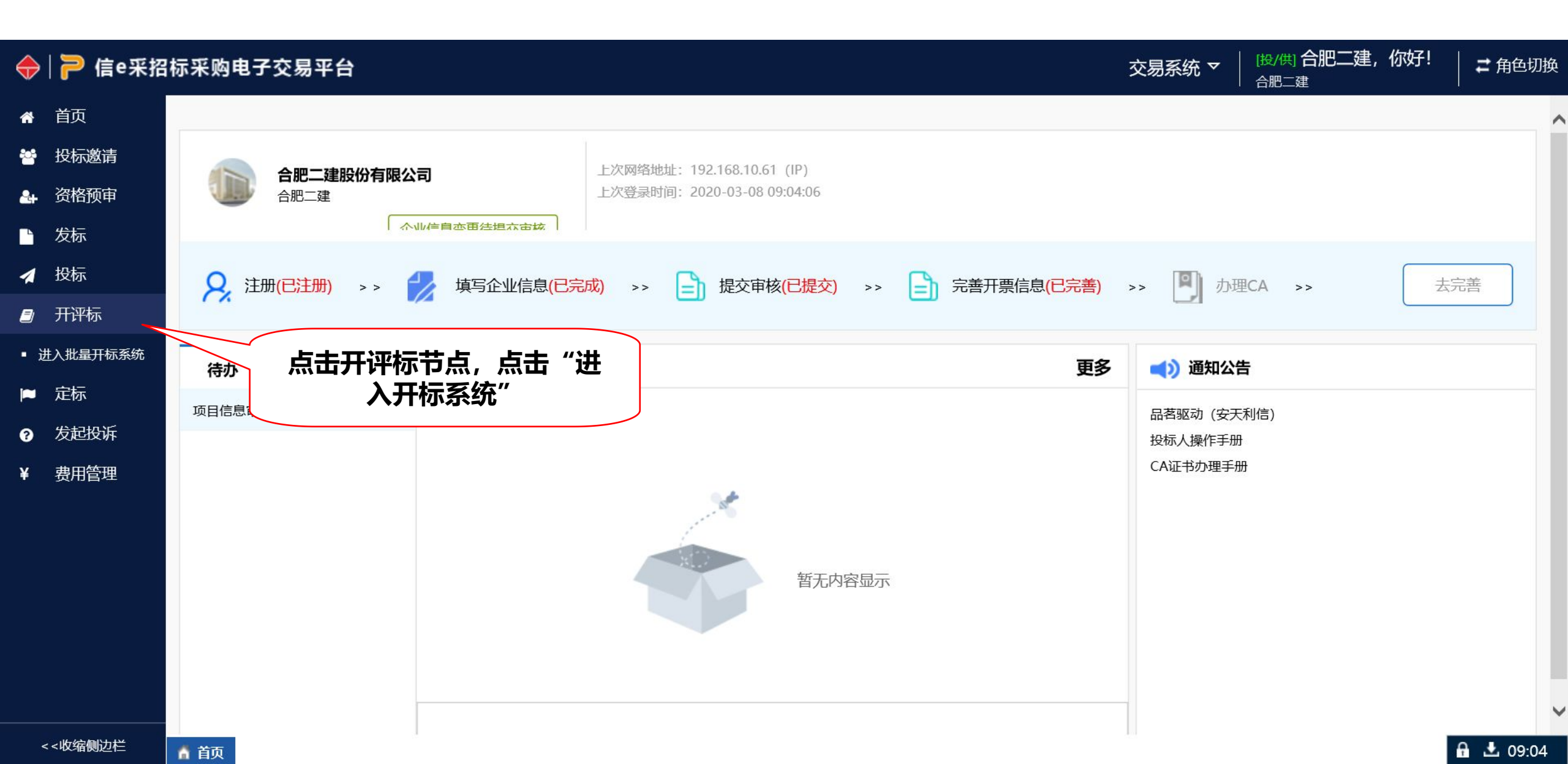

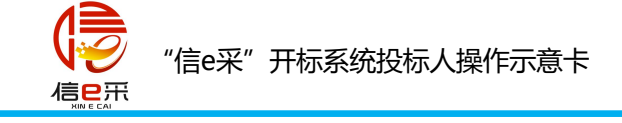

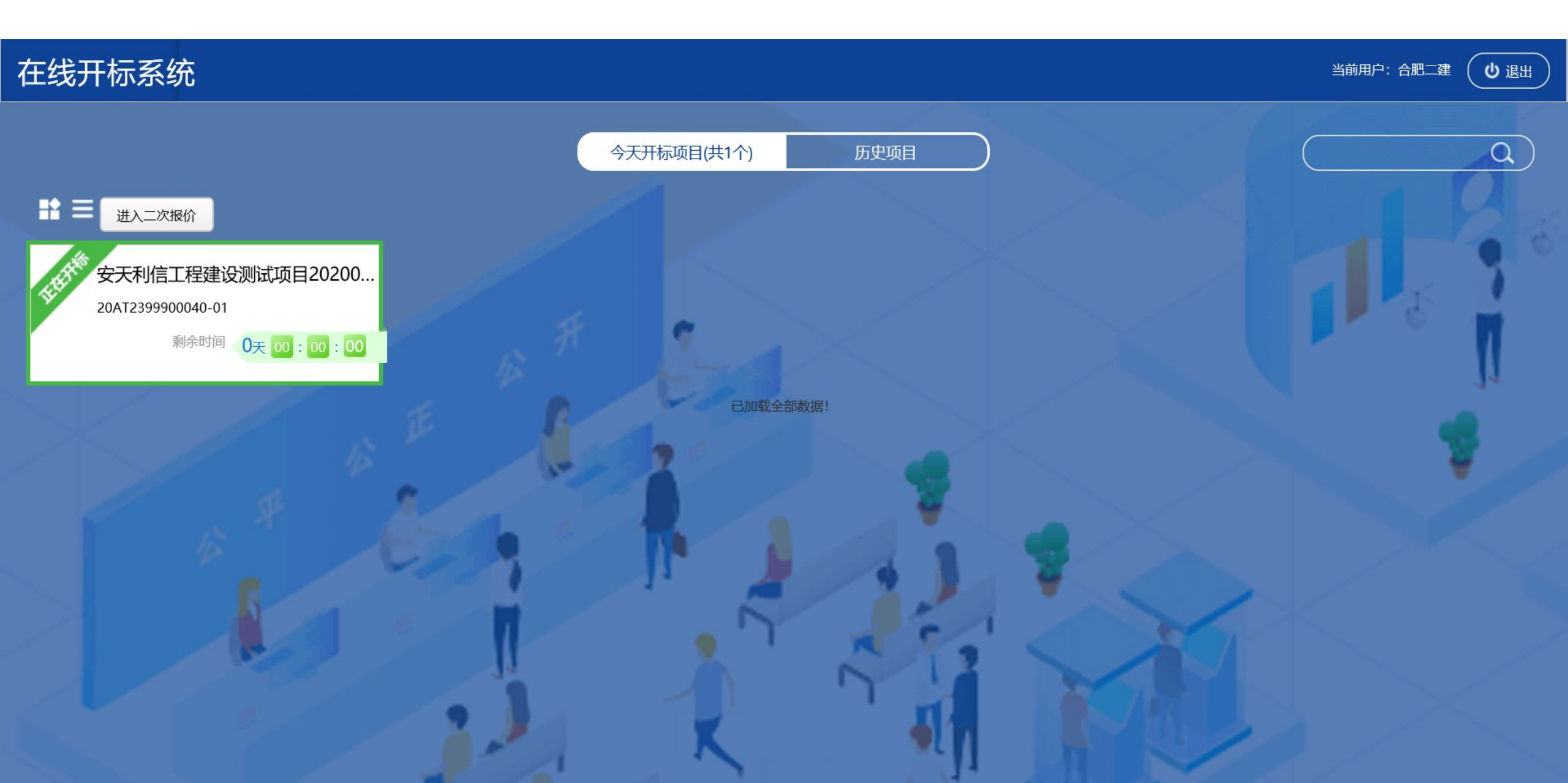

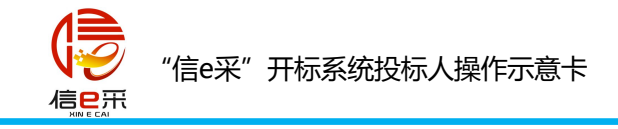

#### 欢迎参加【20AT2399900040-01】安天利信工程建设测试项目20200308(安天利信工程建设测试项目20200308-01包)开标会

#### ② 合肥二建股份有限公司

刷新

#### 唱标情况

| 序号 | 投标单位名称 | 项目负责人 | 报价(元) | 其他报价  | 质量目标 | 工期    |
|----|--------|-------|-------|-------|------|-------|
| 1  | 合肥二建   | ***** | ***** | ***** | **** | ***** |

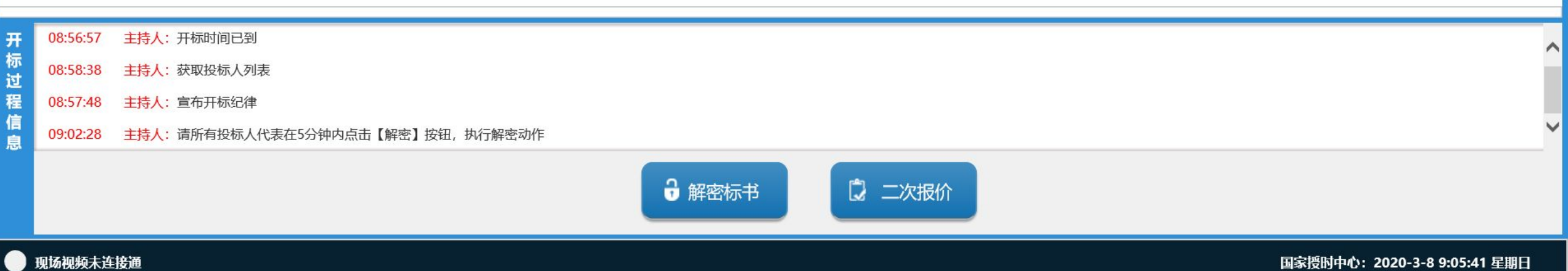

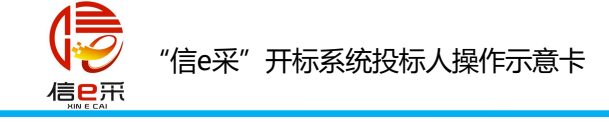

#### 欢迎参加【20AT2399900040-01】安天利信工程建设测试项目20200308(安天利信工程建设测试项目20200308-01包)开标会

#### ⑧ 合肥二建股份有限公司

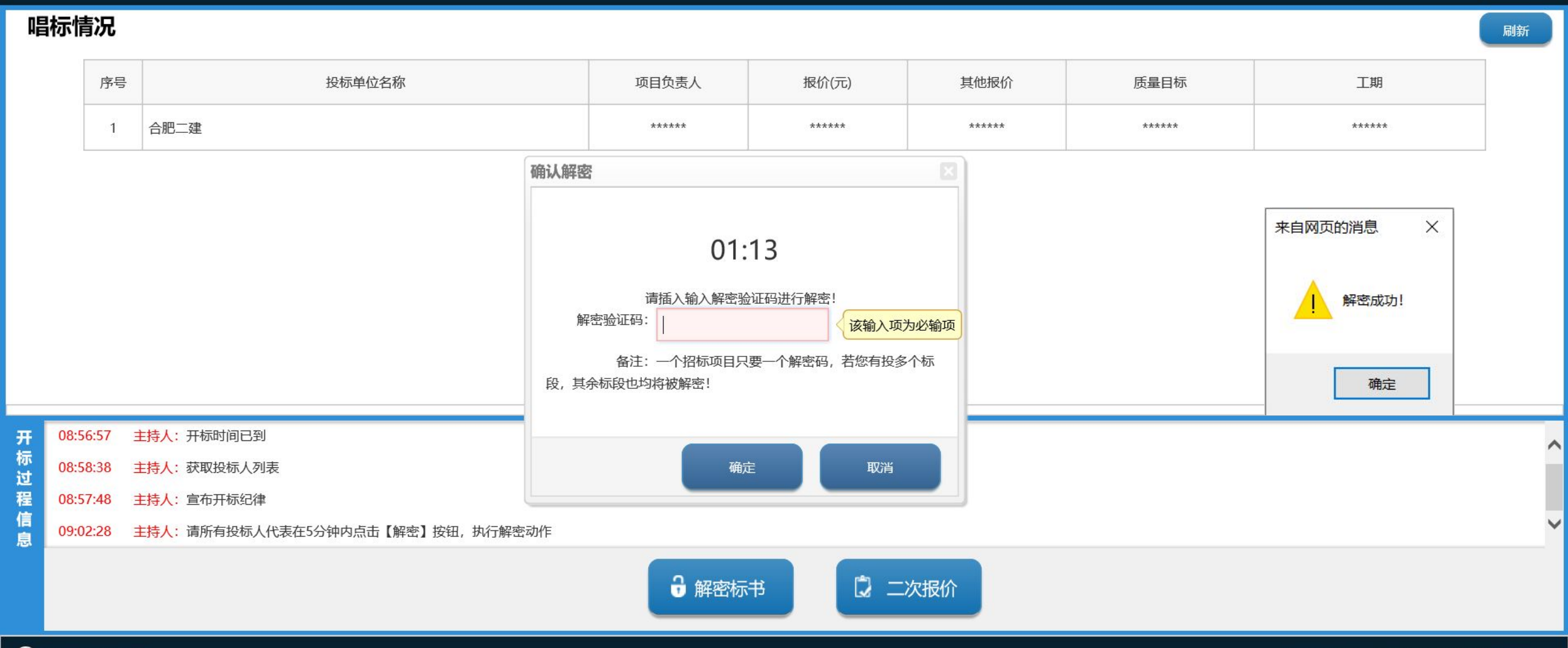

二次报价

#### 欢迎参加【20AT2301300813-03】yzj测试开评标流程20200318(yzj测试开评标流程20200318-03)开标会

#### 唱标情况

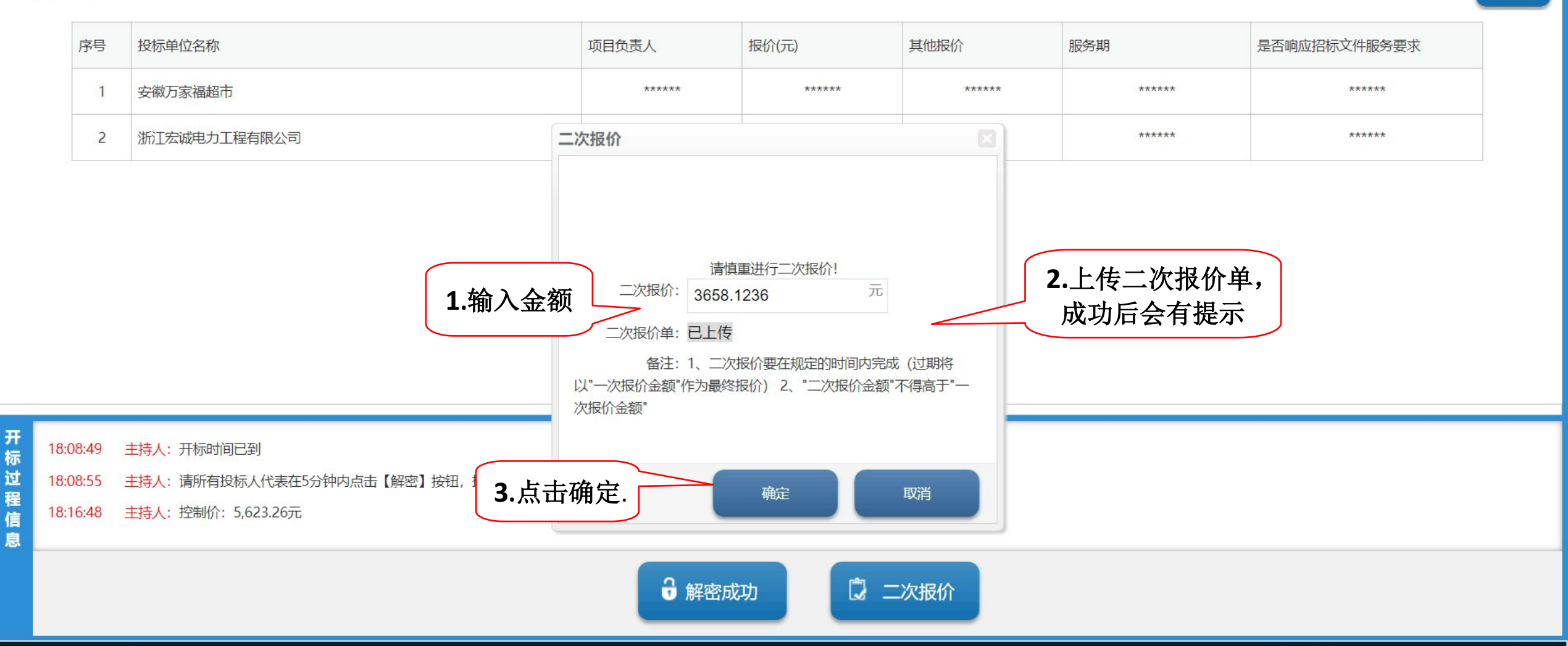

② 安徽宇梁

刷新

二次报价

#### 欢迎参加【20AT2301200817-01】yzj测试批量开评标全流程20200319 (yzj测试批量开评标全流程20200319-01)开标会

#### ⊗ 安徽工程

刷新

#### 唱标情况

| 序号 | 投标单位名称       | 项目负责人 | 报价(元) | 其他报价  | 服务期   | 是否响应招标文件服务要求 |
|----|--------------|-------|-------|-------|-------|--------------|
| 1  | 浙江宏诚电力工程有限公司 | ****  | ***** | ***** | ***** | ****         |
| 2  | 安徽工程         | ***** | ***** | ***** | ***** | ***          |
| 3  | 安徽万家福超市      | ***** | ***** | ***** | ***** | *****        |

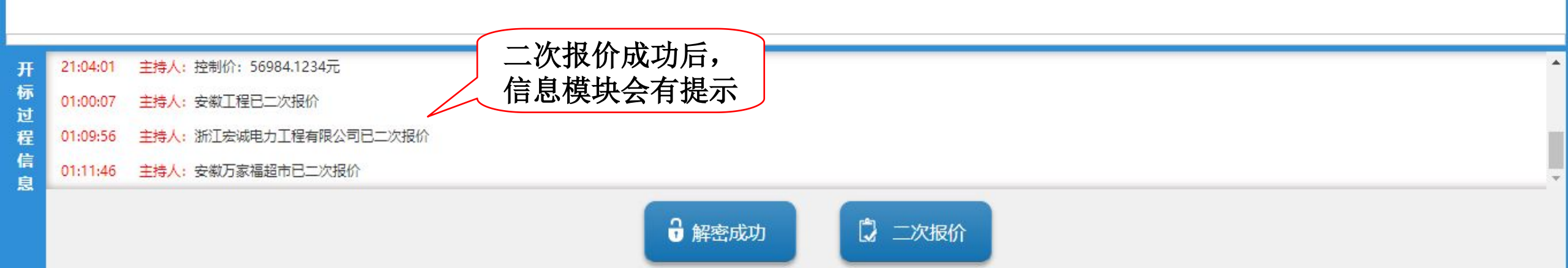

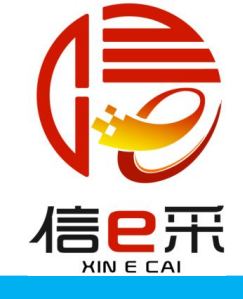

## 专注为您提供无忧运维服务

杭州品茗信息技术有限公司

PIN MING Information Technology Co.Ltd,

联系电话:

0551-63736302 张工

传真: 0571—56075608—8014

地址:杭州市西斗门路3号天堂软件园B幢A座17楼